# Zpřístupnění webové aplikace Bakaláři

Rodiče a žáci mohou nyní nově využívat webovou aplikaci Bakaláři na svých počítačích, mobilních zařízeních s operačním systémem Android nebo IOS (tablet, mobilní telefon).

Přístup do systému je možné realizovat pomocí webové aplikace na <u>https://issjesenice.bakalari.cz</u> nebo pomocí mobilní aplikace (ke stažení z AppStore nebo Google Play), přičemž do obou je společné uživatelské jméno a heslo. Doporučujeme využívat webovou aplikaci, kde je mnohem více informací a více funkcí, mobilní aplikaci doporučujeme používat jen na rychlé prohlížení aktuálních informací (známky).

## **Postup:**

#### Webová aplikace

Webovou aplikaci si otevřete v internetovém prohlížeči na adrese https://issjesenice.bakalari.cz . Můžete také využít odkaz na webových stránkách školy. K přístupu můžete samozřejmě používat různá zařízení, která mají internetový prohlížeč – počítač, notebook, telefon nebo tablet.

1. zadejte na svém počítači do internetového prohlížeče (Google, Chrome) adresu:

# https://issjesenice.bakalari.cz.

Do adresního řádku zadejte URL adresu serveru a stiskněte klávesu Enter

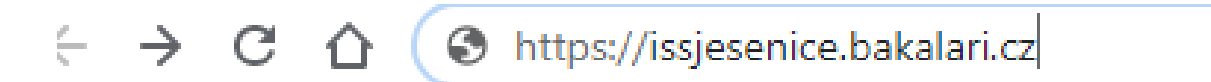

2. Do okna aplikace Bakaláři napište uživatelské (přihlašovací) jméno a heslo. Přihlašovací údaje a návod pro zpřístupnění webové aplikace obdrží žák elektronicky v mailové schránce žáka, ve které bude zpráva označena jako notifikace.issjesenice@gmail.cz

Tato zpráva bude obsahovat i přihlašovací údaje pro zákonného zástupce žáka. Ten s i musí vygenerovat heslo sám dle návodu, pokud chce využívat aplikaci.

| ntegrovar | iá střední školi | a, Jesenice, | Žatecká 1    |  |
|-----------|------------------|--------------|--------------|--|
| Uži       | vatelské jméno   |              |              |  |
| Hes       | ilo              |              |              |  |
|           |                  | Zapomenuté ł | <u>ieslo</u> |  |
|           | Přihlá           | sit          |              |  |

| BAKALÁŘ             | 21 |          |                                                     |          |                  |  |
|---------------------|----|----------|-----------------------------------------------------|----------|------------------|--|
| ) Můj přehled       |    |          |                                                     | <b>A</b> |                  |  |
| <b>Osobní údaje</b> | >  | Služby   |                                                     | Prube    | zna Klasifikace  |  |
| _ Klasifikace       | >  | SALMONDO | nline nástroj pro efektivní<br>ariérové poradenství |          |                  |  |
| yýuka Výuka         | >  |          |                                                     |          |                  |  |
| Plán akcí           |    |          |                                                     | Zá       | dné nové známky  |  |
| Průběžná absence    |    |          |                                                     |          |                  |  |
| Ankety              | >  |          | Obnovit seznam                                      |          |                  |  |
| Komens              | >  |          |                                                     |          |                  |  |
| Online schůzky      | >  |          |                                                     | 🕞 Oznán  | iení             |  |
| Dokumenty           |    |          |                                                     |          |                  |  |
| GDPR                | >  |          |                                                     |          |                  |  |
| Nástroje            | >  |          |                                                     |          | Žádné aktuality. |  |
| ) 0 aplikaci        | >  |          |                                                     |          |                  |  |
|                     |    |          |                                                     |          |                  |  |

3. Otevře se vám webová aplikace, hodnocení za 1. pololetí najdete v levé části, záložka Klasifikace.

## Další možnost:

Můžete se také přihlásit ze školních webových stránek – máme nové!

www.issjesenice.cz, záložka Pro žáky, poté Bakaláři

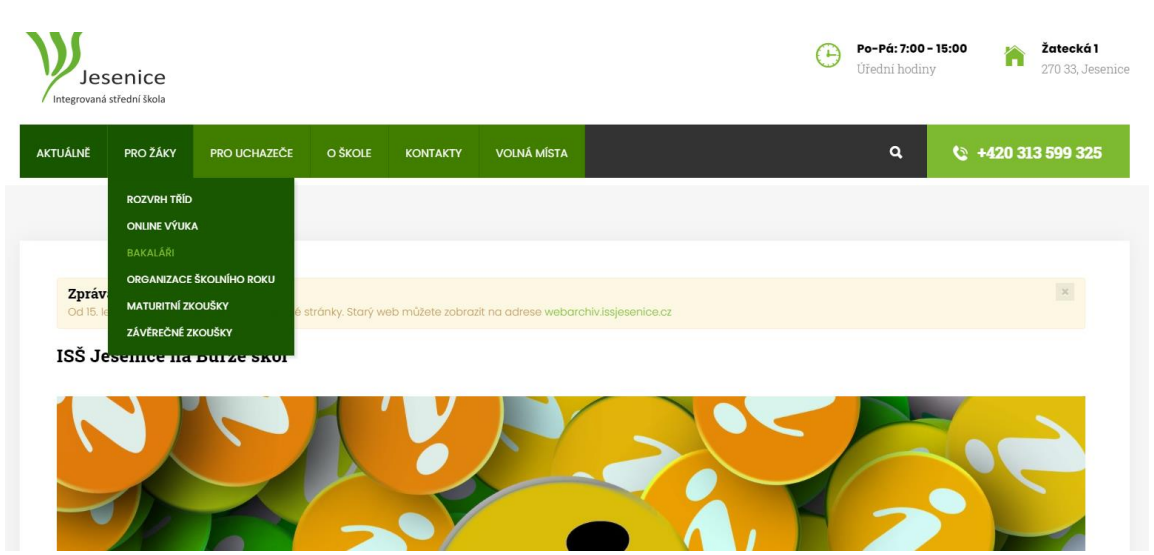

# 3. Lze si také stáhnout aplikaci do mobilu

Bakaláři na mobilních zařízeních, kterou stáhnete zdarma na <u>Google Play</u> nebo v App storu. Aplikace umožňuje přístup k zobrazování známek a dalších informací

Pro přihlášení použijte adresu serveru získanou z URL řádku vašeho prohlížeče https://issjesenice.bakalari.cz

Login a heslo použijete stejné jako pro webovou verzi Bakalářů.

### Mobilní aplikace

Mobilní aplikaci si můžete stáhnout do svého mobilního telefonu nebo tabletu z příslušného obchodu.

Přejděte na Google Play pro Android, App Store pro Iphone nebo Windows Store pro Windows Phone a dejte vyhledat aplikaci Bakaláři.

Po její instalaci zapište adresu https://issjesenice.bakalari.cz. nebo vyhledejte naši školu a adresa se zapíše automaticky, zadejte uživatelské jméno a heslo. Mobilní aplikace slouží hlavně k rychlému zjištění nových známek, informací na nástěnce apod., pro vyšší komfort a více informací je nutné používat také webovou aplikaci, ke které se vztahuje tento návod.

#### Získání hesla – rodiče

Pozor: Žáci dostávají své heslo prostřednictvím notifikace do svých gmailů (v příloze. Rodiče si musí aktivně své heslo vygenerovat přes následující postup. Rodičovský účet je jiný než žákovský:

- Ve webovém prohlížeči si otevřete stránku na adrese https://issjesenice.bakalari.cz a po zobrazení přihlašovacího formuláře klikněte na odkaz "Zapomenuté heslo".

- Zadejte email, který jste poskytli naší škole ke komunikaci.

a stiskněte tlačítko "Pokračovat"

- Na Váš email dojde zpráva s uživatelským jménem a odkazem na vytvoření hesla

- V emailové zprávě klikněte na došlý odkaz a nastavte si dle instrukcí Vaše nové heslo (alespoň 8 znaků, alespoň 1 číslice a 1 písmeno) 5

- Přejděte na adresu https://issjesenice.bakalari.cz a použijte uživatelské jméno došlé v emailu a heslo, které jste si nastavili.